## **UPGRADE S/W BY USB**

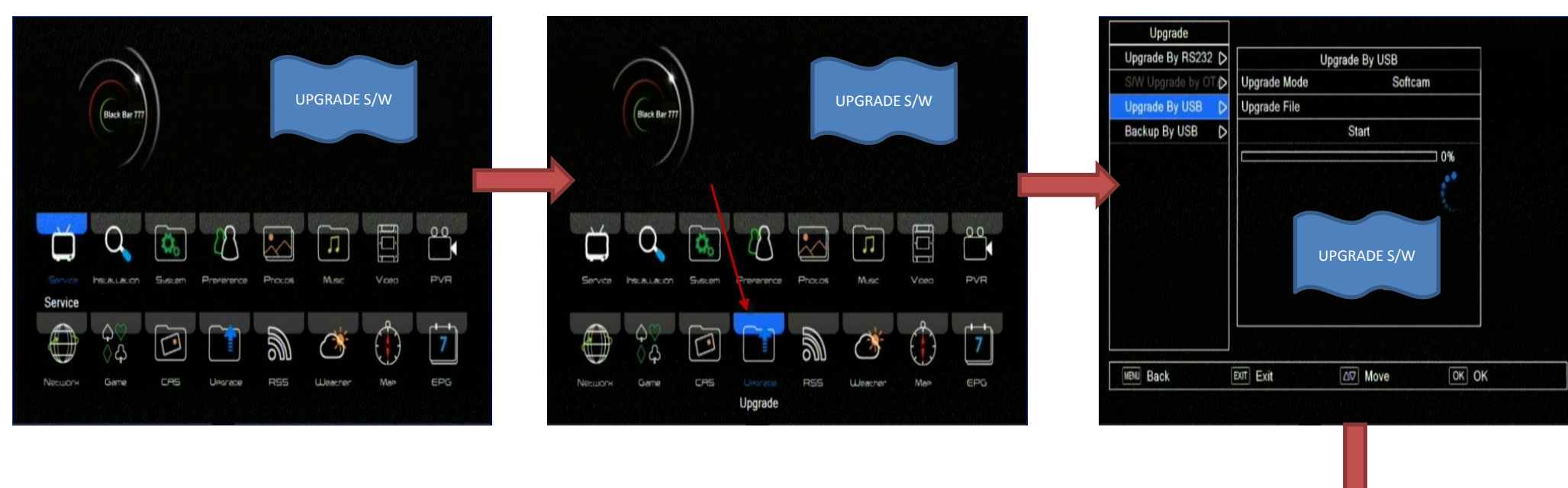

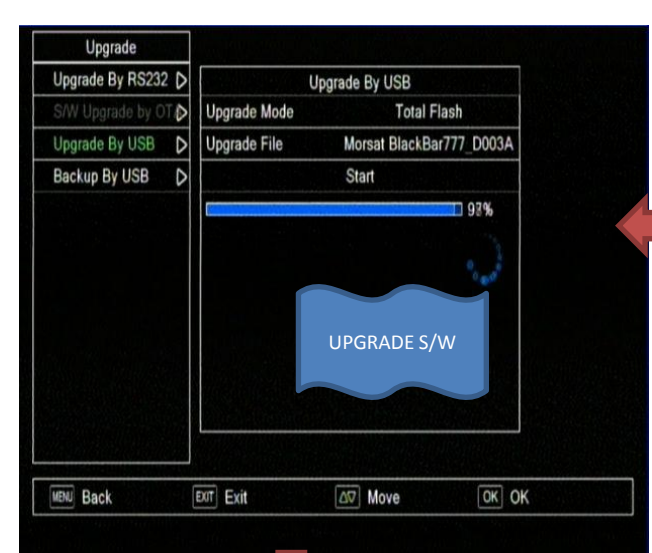

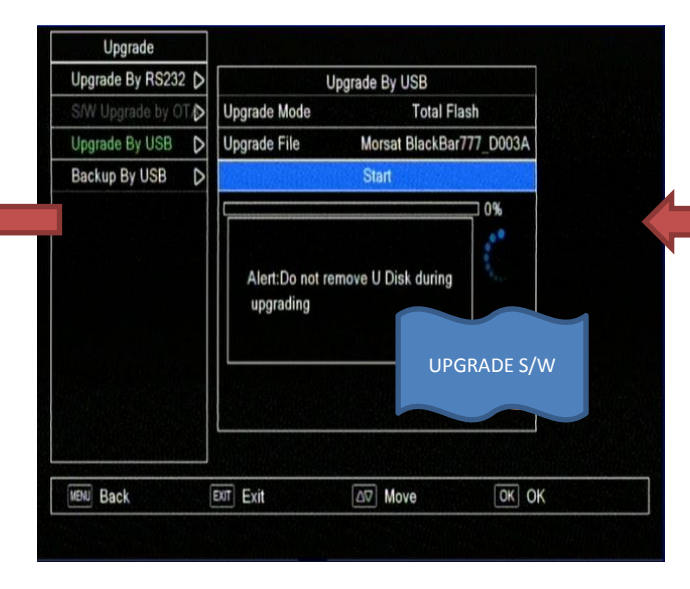

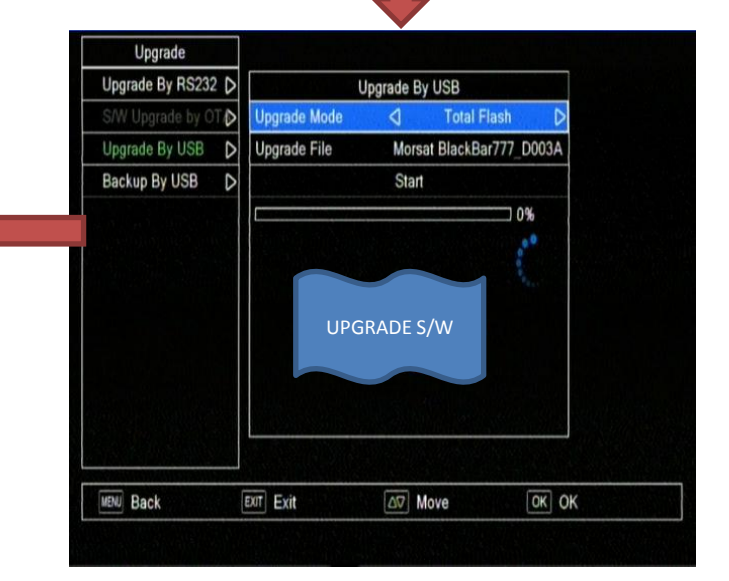

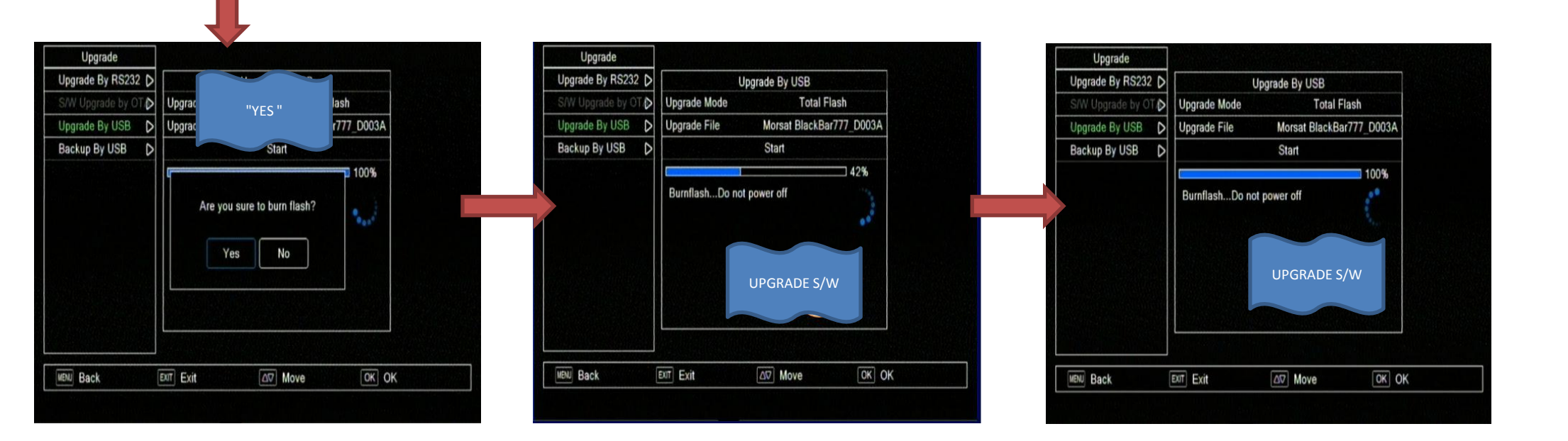

# **TWIN TUNER SETTING**

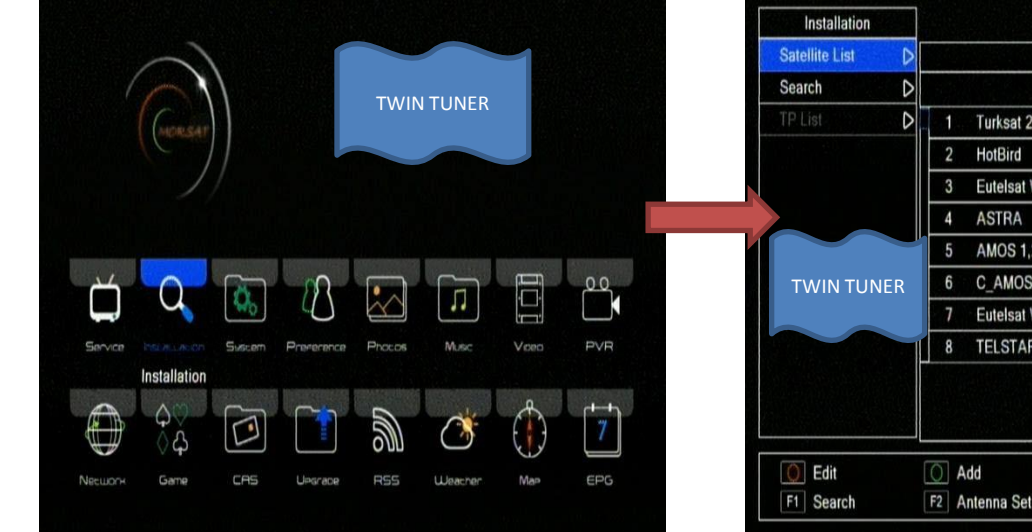

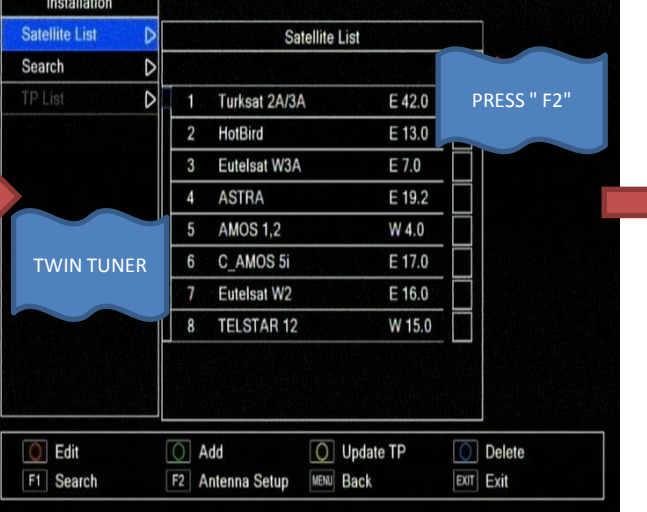

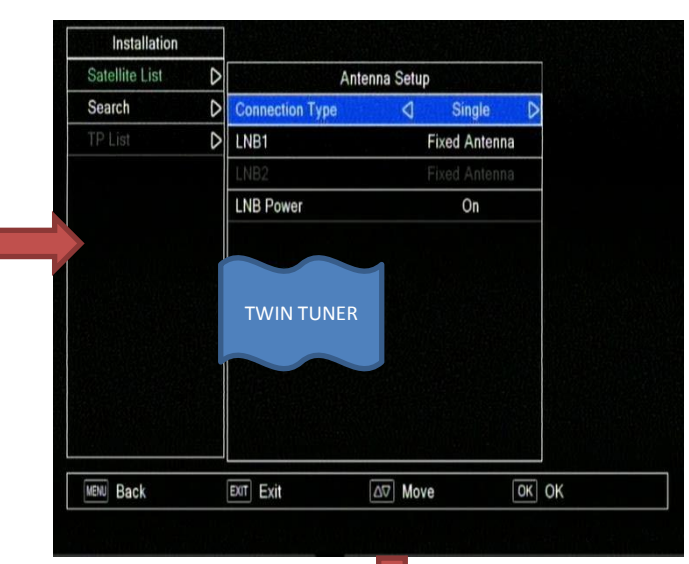

| Installation   |   |              |             |          |           |
|----------------|---|--------------|-------------|----------|-----------|
| Satellite List | D |              | Satellit    | e List   |           |
| Search         | D |              |             |          | NB1 LNB2  |
| TP List        | D | 1 Turksat    | 2A/3A       | E 42.0   |           |
|                |   | 2 HotBird    | I           | E 13.0   |           |
|                |   | 3 Eutelsa    | at W3A      | E 7.0    | V         |
|                |   | 4 ASTRA      | 1           | E 19.2   |           |
|                |   | 5 AMOS       | 1,2         | W 4.0    |           |
|                |   | 6 C_AMC      | DS 5i       | E 17.0   |           |
|                |   | 7 Eutelsa    | at W2       | E 16.0   |           |
|                |   | 8 TELST      | AR 12       | W 15.0   |           |
|                |   | 8 TELSI      | AK 12       | W 15.0   |           |
| 0 Edit         | [ | O Add        | O U         | pdate TP | 0 Delete  |
| F1 Search      |   | F2 Antenna S | etup MENU B | ack      | EXIT Exit |

| Orrest       |     |                 |         |            |
|--------------|-----|-----------------|---------|------------|
| Search       |     |                 | LNB1 LN | B2         |
|              | D   | 1 Turksat 2A/3A | E 42.0  |            |
|              |     | 2 HotBird       | E 13.0  |            |
|              |     | 3 Eutelsat W3A  | E 7.0   | The second |
|              |     | 4 ASTRA         | E 19.2  |            |
| TWIN TU      | NER | 5 AMOS 1,2      | W 4.0   |            |
|              |     | 6 C_AMOS 5i     | E 17.0  |            |
|              |     | 7 Eutelsat W2   | E 16.0  |            |
|              | H   | 8 TELSTAR 12    | W 15.0  |            |
| <b>() -4</b> |     | N               |         |            |

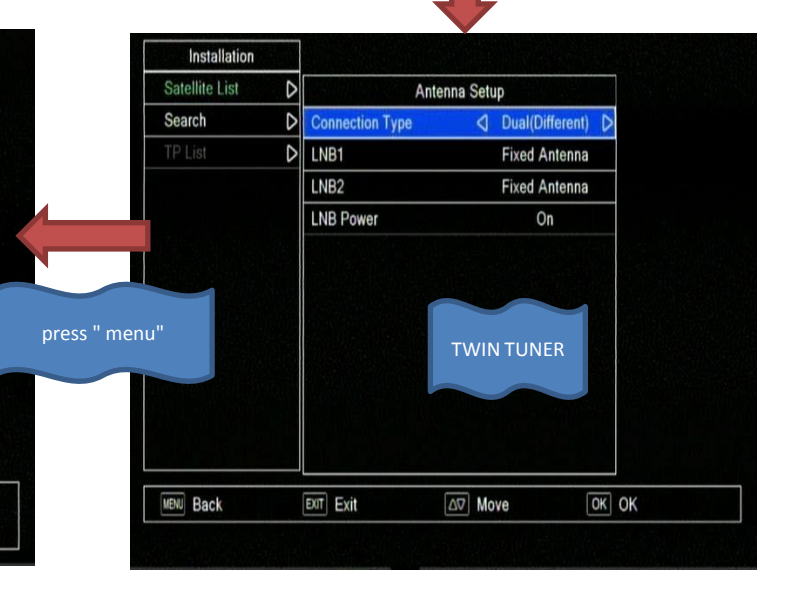

| Installation   |   |      |              |                |        |              |
|----------------|---|------|--------------|----------------|--------|--------------|
| Satellite List | D |      |              | Satellite List |        |              |
| Search         | D |      |              |                | LNB1   | LNB2         |
| TP List        | D | 3    | Eutelsat W3A | E 7.0          | $\Box$ | $\checkmark$ |
|                |   | 4    | ASTRA        | E 19.2         |        |              |
|                |   | 5    | AMOS 1,2     | W 4.0          |        |              |
|                |   | 6    | C_AMOS 5i    | E 17.0         |        |              |
|                |   | 7    | Eutelsat W2  | E 16.0         |        |              |
|                |   | 8    | TELSTAR 12   | W 15.0         |        |              |
|                |   | 9    | NILESAT 101  | W 7.0          |        |              |
|                |   | 10   | THOR 2,3     | W 0.8          |        |              |
|                |   |      |              |                |        |              |
| O Edit         |   | 0 A  | dd           | O Update TP    | Õ      | Delete       |
| F1 Search      |   | F2 A | ntenna Setup | MENU Back      | DUT    | Exit         |

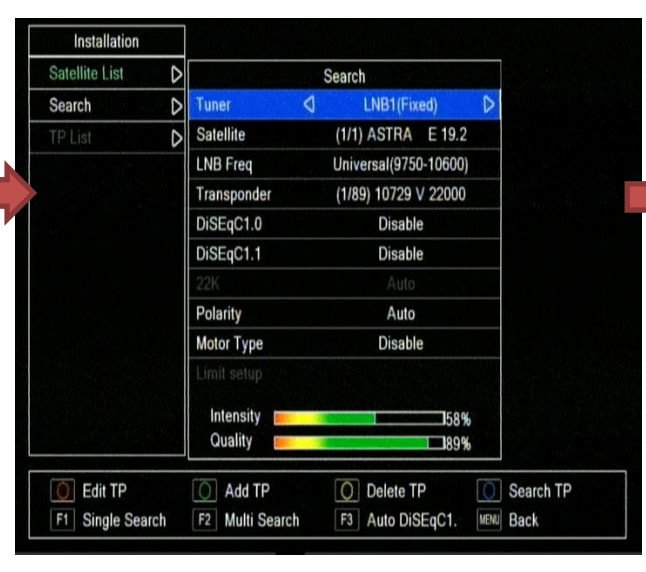

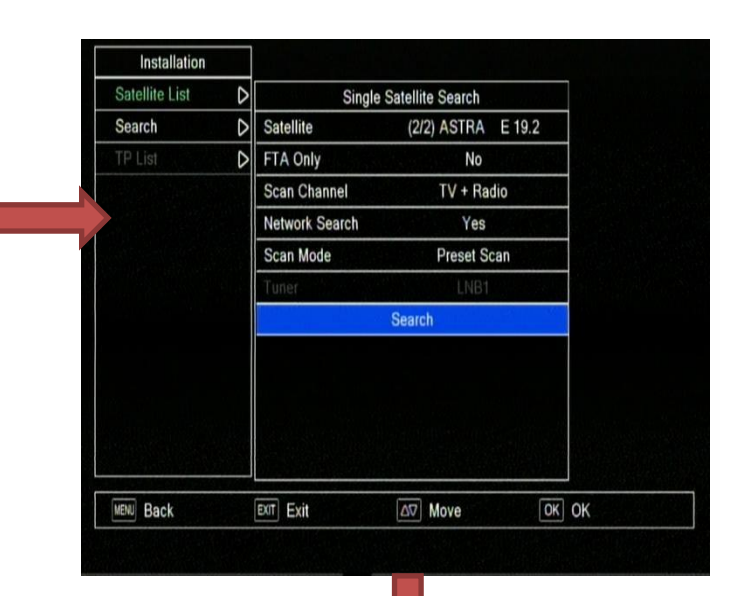

#### 1. LNB 1

-. Please setting which you want watch sat.

#### 2. LNB 2

-. W6 or W3 setting then A/C power on/off. It will be automatic setting the LNB 2

### 3. Please setting to DBN "ON"

-. You can find below instruction how to DBN ON.

| motaliation    |   |      |                    |             |      |              |
|----------------|---|------|--------------------|-------------|------|--------------|
| Satellite List |   |      | Sate               | ellite List |      |              |
| Search         | D |      |                    |             | LNB1 | LNB2         |
|                | D | 1    | Turksat 2A/3A      | E 42.0      |      |              |
|                |   | 2    | HotBird            | E 13.0      |      |              |
|                |   | 3    | Eutelsat W3A       | E 7.0       |      | $\checkmark$ |
|                |   | 4    | ASTRA              | E 19.2      |      |              |
|                |   | 5    | AMOS 1,2           | W 4.0       |      |              |
|                |   | 6    | C_AMOS 5i          | E 17.0      |      |              |
|                |   | 7    | Eutelsat W2        | E 16.0      |      |              |
|                |   | 8    | TELSTAR 12         | W 15.0      |      |              |
| Edit           | [ | 0 A  | ıdd O              | Update TP   | 0    | Delete       |
| Search         |   | F2 A | Intenna Setup MENU | Back        | DOT  | Exit         |

| Conreb    | - K | TV Channel 11                                                                   | Radio Channel                     |
|-----------|-----|---------------------------------------------------------------------------------|-----------------------------------|
| TP List C |     | \$CANAL+ 3D<br>\$TAQUILLA HD<br>\$C+ DEP 2 HD<br>\$C+ LIGA HD<br>\$C+COMEDIA HD | raulo citalită                    |
|           |     | 1 ASTRA<br>2 ASTRA                                                              | 10729 V 22000 OK<br>10743 H 22000 |

# IKS.DBN (MENU+9999)

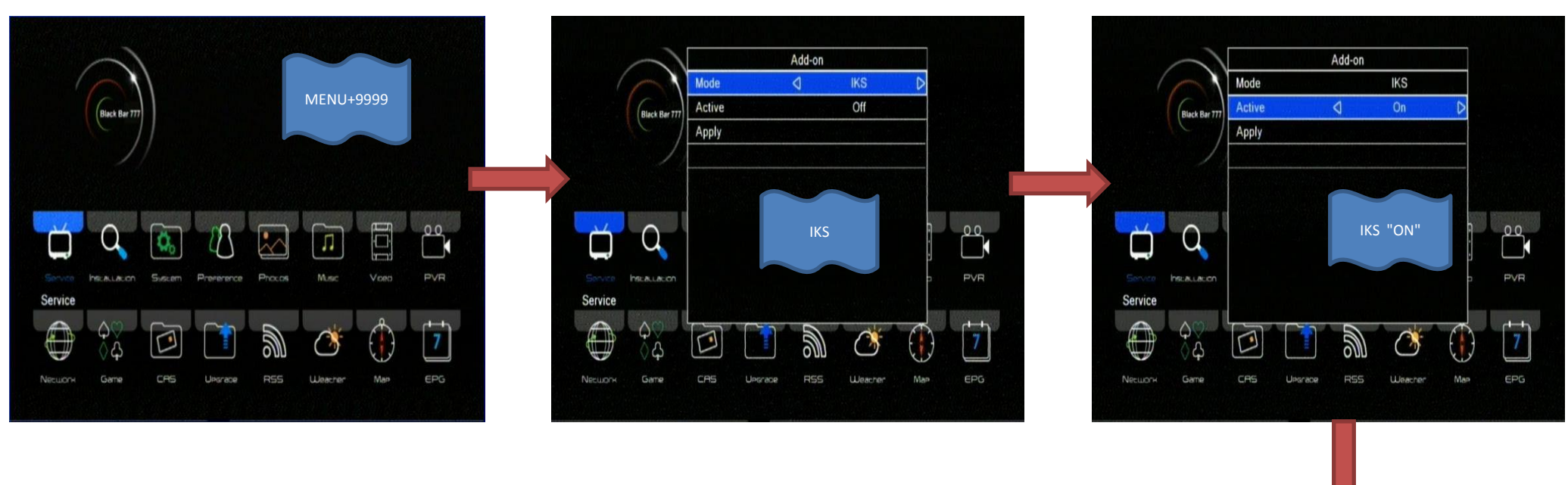

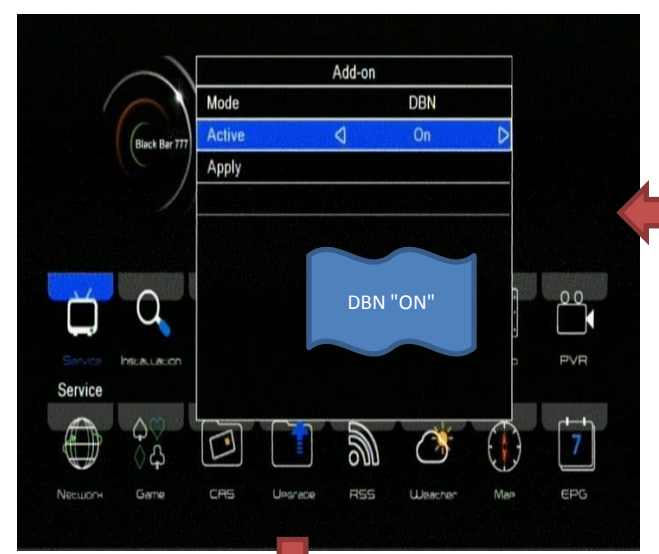

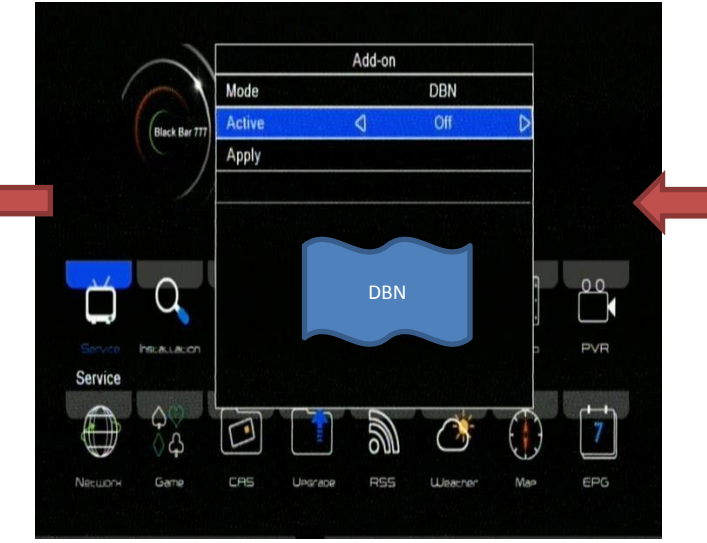

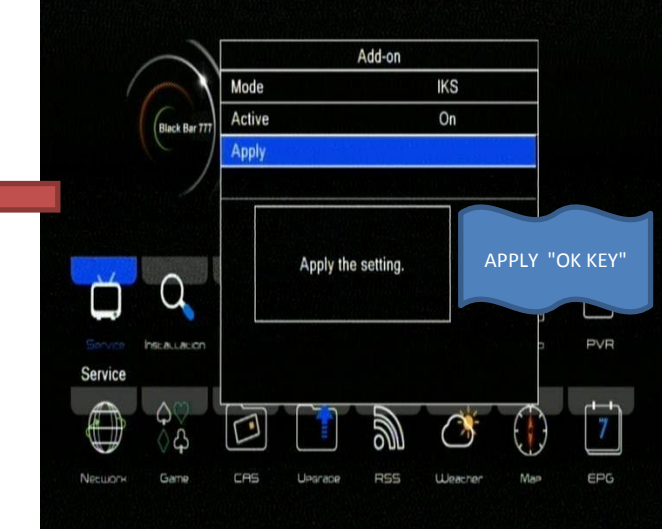

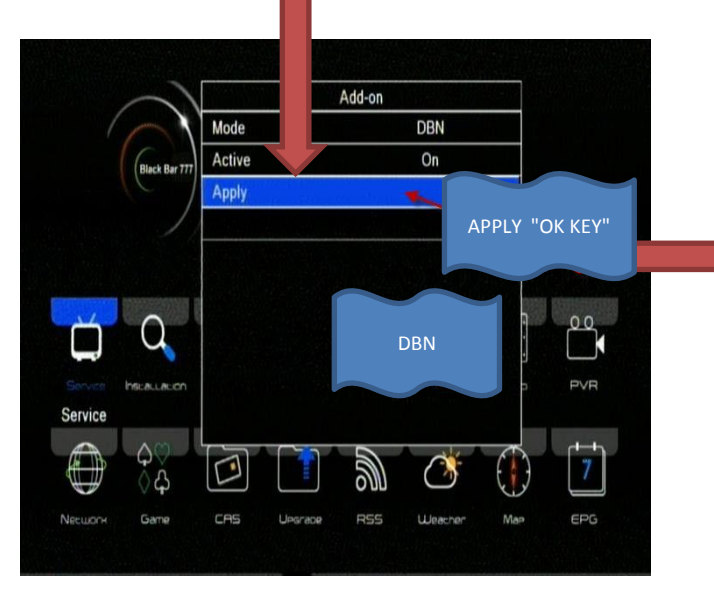

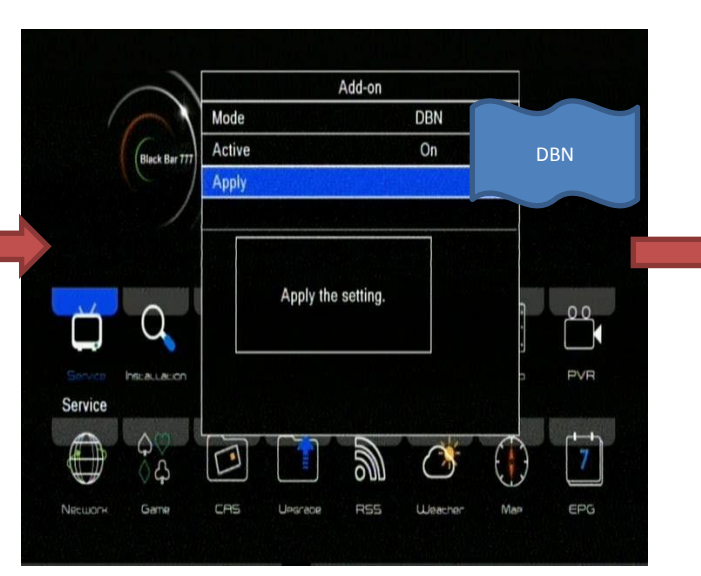

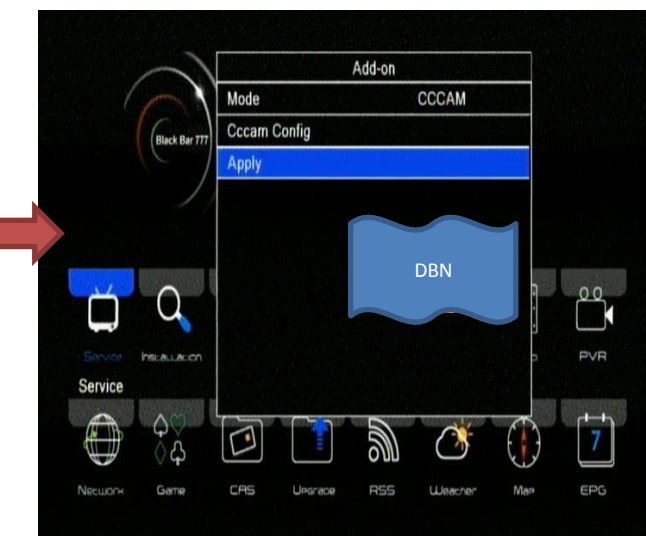

#### 1. IKS

- -. internet sharning
- -. just connect internet cable to LAN
- -. IKS ON

### 2. DBN

- -. Sat Sharing
- -. W6 or W3 setting then A/C power on/off.
- It will be automatic setting the LNB 2
- -. DBN ON

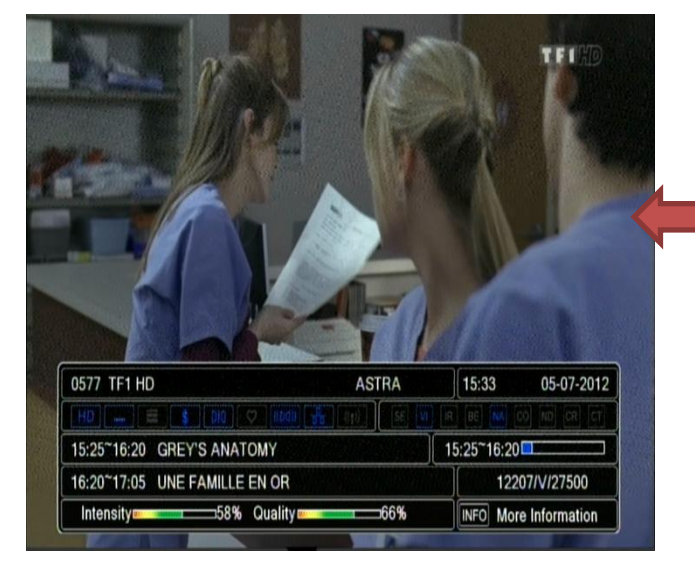

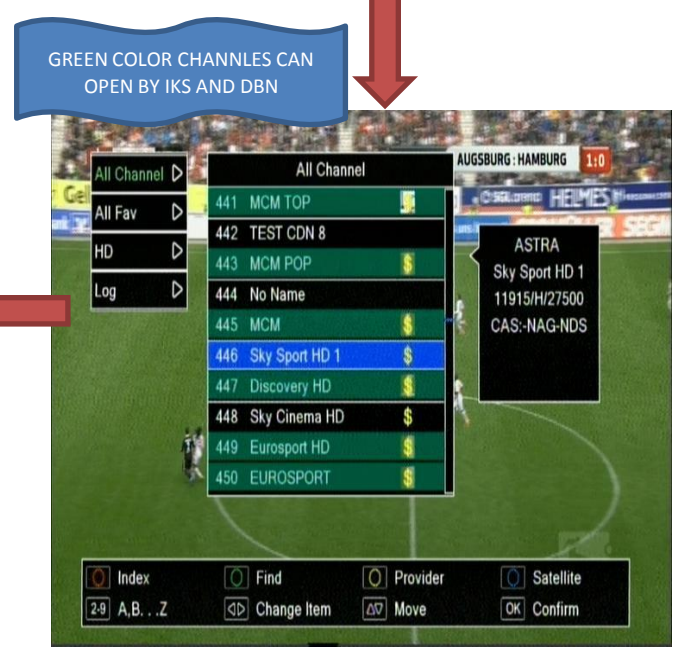

# EMU (MENU+6666)

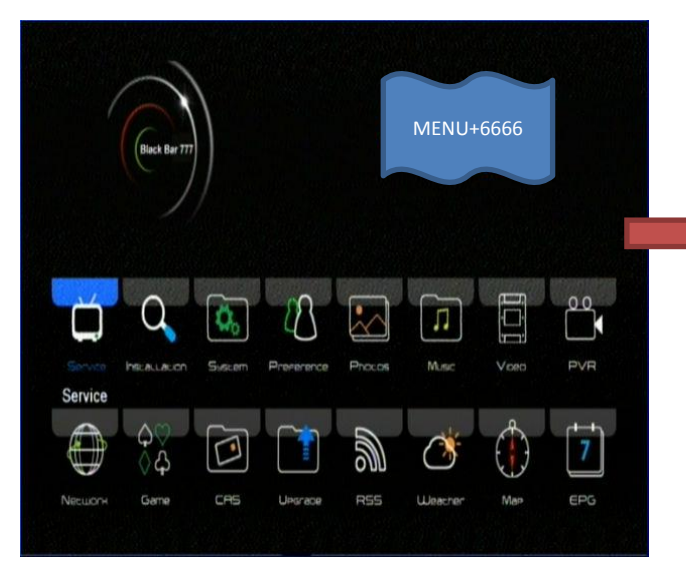

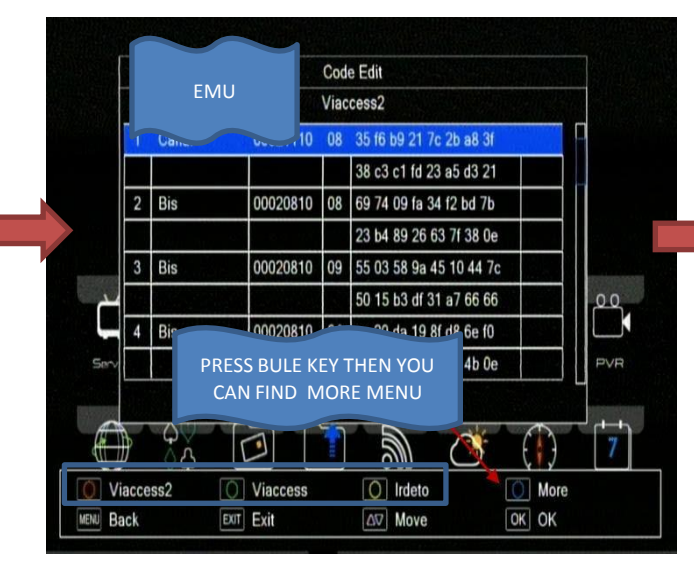

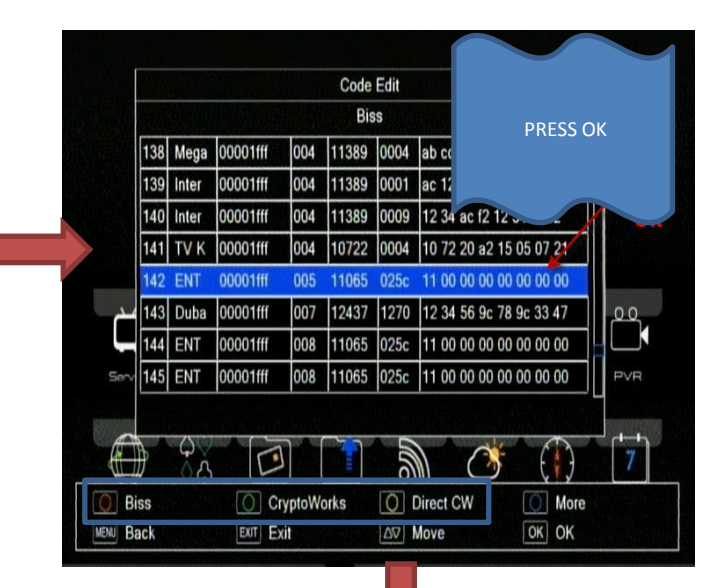

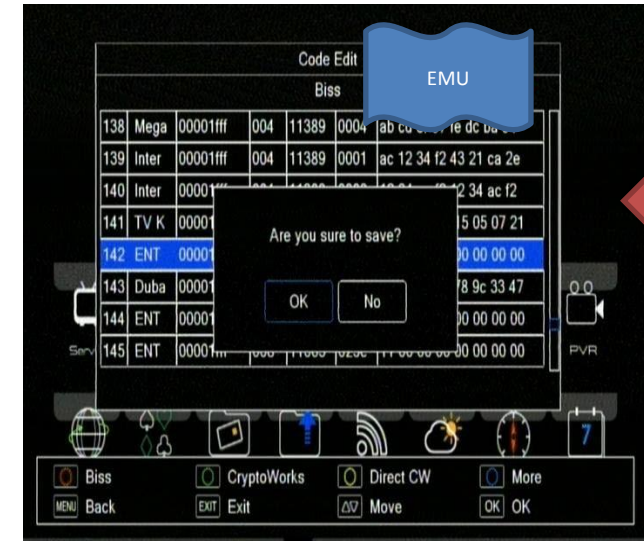

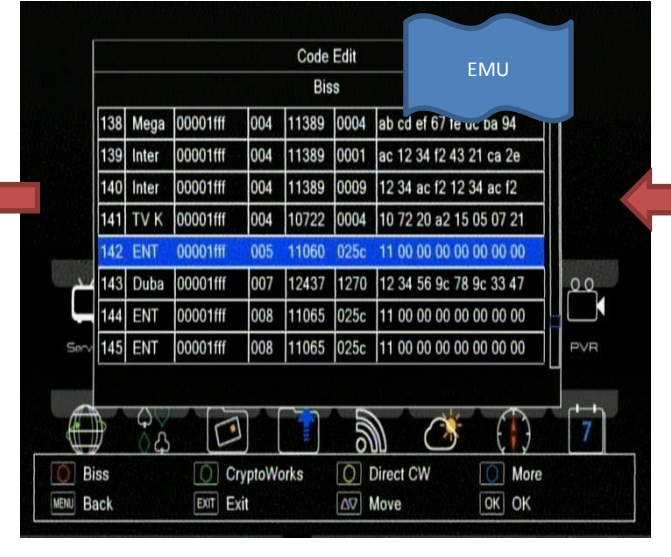

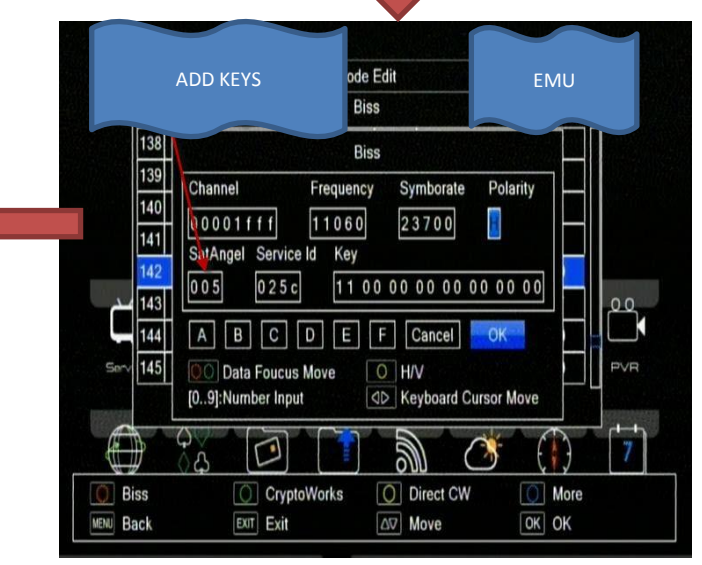